District Council 33 and District Council 47 recently negotiated a new benefit. Employees have the option to sell up to 75 hours (10 days) of accrued vacation in return for the cash value of the leave time. The sell-back period occurs during the same time period when other leave exchanges are currently permitted except for this start-up year. The sellback period is between:

- Jul 1 and Aug 31 of the 2022 calendar year
- Jan 1 to Mar 31 of the 2023 calendar year and later

## Key Points to Remember

- Only employees in CUC A, H, J and M are eligible to use this benefit.
- Sell-back requests must be in **whole-day increments**.
- Taxes will be withheld in the same manner as for regular wages. Payments will be made as part of a regular payroll run and disbursed in the same way as the employee's regular pay.
- The minimum remaining balance is 40 days. This is equivalent to 300 hours (7.5 hours per workday x 40 days).
- The maximum sell-back is 10 days.

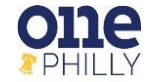

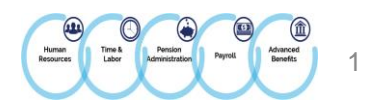

## NAVIGATE THE HOME PAGE

In Oracle, the Navigator icon  $\equiv$  is the entry point to access Oracle E-Business Suite functions.

- 1. In the Home page, select the global Navigator button to invoke a drop-down menu of responsibilities and functions.
- 2. Once the drop-down menu appears, click COP HR Employee Self Service responsibility, then click Union Employee Vacation Sellback to launch the form.

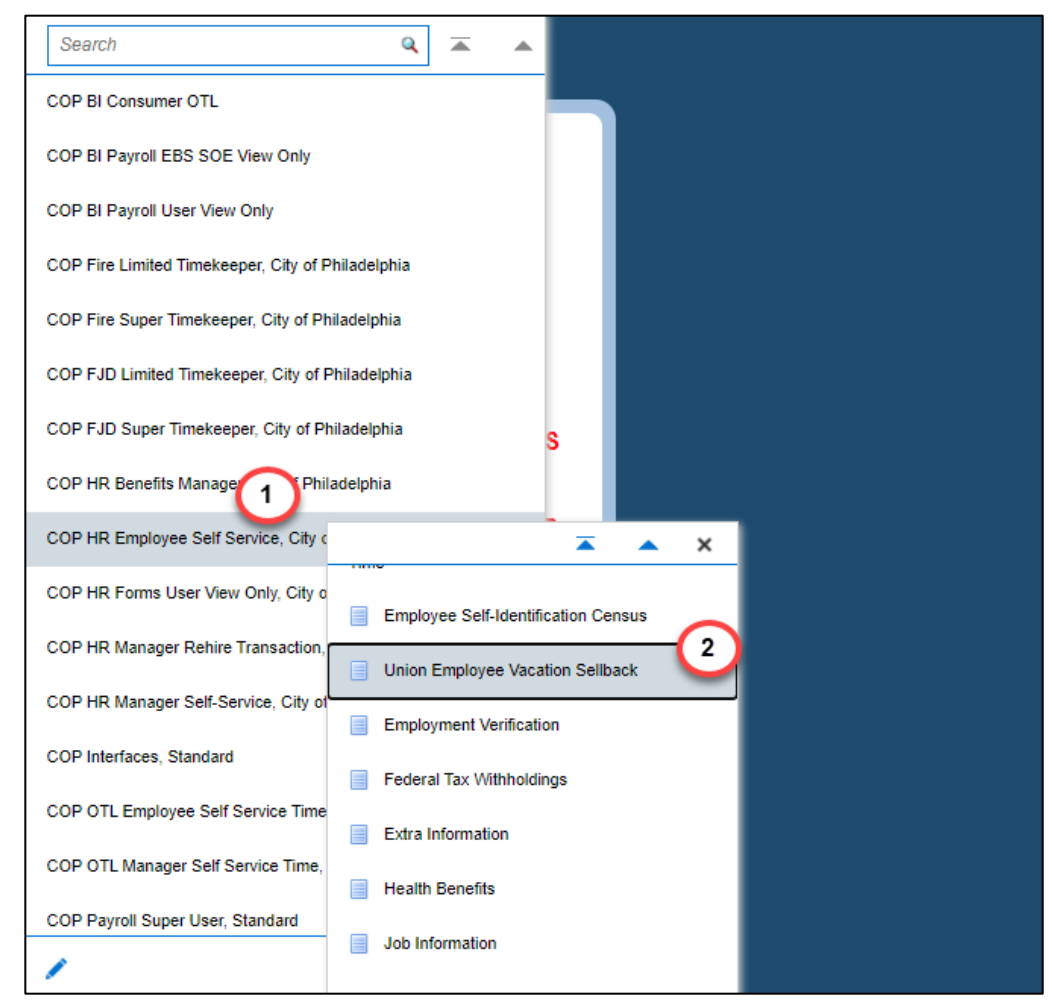

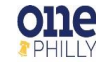

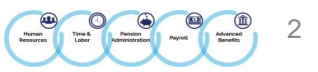

## UNION EMPLOYEE VACATION SELLBACK: EXTRA INFORMATION

Once you click **Union Employee Vacation Sellback** from the menu, the extra information form appears.

3. Click Add to initiate the vacation sellback request.

|                                                                                                    | î                      | *                 | •          | <b>1</b> 0 | Logged In As      |              | ?            | ባ             |
|----------------------------------------------------------------------------------------------------|------------------------|-------------------|------------|------------|-------------------|--------------|--------------|---------------|
| Union Employee Vacation Sellback: Extra Information                                                                                                    |                        |                   |            | [          | Cancel Save Fo    | or Later E   | Bac <u>k</u> | Ne <u>x</u> t |
| Employee Name<br>Organization Email Address <u>Onephilly.Testing@phila.gov</u>                                                                          | Employee I<br>Business | Number<br>s Group | City of Ph | hiladelph  | hia               |              |              |               |
| Click on ADD button to enter vacation sellback trading information, then click on the NEXT button                                                       |                        |                   |            |            |                   |              |              |               |
| COP Union Employee Vacation Sellback                                                                                                    |                        |                   |            |            |                   |              |              |               |
| Select Status Employee Number Effective Date Vacation Balance( As Of Next Pay Period End Date) Minimum Balance Required After Vacation Sellback Minimum | num Convers            | ion Allov         | ved Maxir  | num Co     | onversion Allowed | i Interval I | Number       | r Of V        |
| No<br>results<br>found.                                                                                                    |                        |                   |            |            |                   |              |              |               |
| 4                                                                                                    |                        |                   |            |            |                   |              |              | •             |

4. Click in the Employee Number field and add your employee number. Select Tab on the keyboard.

|                                                                                                    |                                                                                        |                     |    | î                 | *                 | ø       | <b>↓</b> <sup>0</sup> | Logged In A | 4s ?   | ባ     |
|----------------------------------------------------------------------------------------------------|----------------------------------------------------------------------------------------|---------------------|----|-------------------|-------------------|---------|-----------------------|-------------|--------|-------|
| COP Union Employee Vacation Sellback                                                                                                    |                                                                                        |                     |    |                   |                   |         |                       |             | Cancel | Apply |
| Employee Name<br>Organization Email Address <u>Onephilly.Testing@r</u>                                                                                                    | <u>ila.gov</u>                                                                         |                     | Em | ployee<br>Susines | Number<br>s Group | City of | Philadelph            | ia          |        |       |
| Please enter your employee number in the field below. For reference,<br>Employee Number<br>Effective Date<br>Vacation Balance( As Of Next Pay Period End Date)<br>Minimum Balance Required After Vacation Sellback<br>Minimum Conversion Allowed<br>Maximum Conversion Allowed<br>Interval<br>* Number Of Vacation Hours To Be Converted | bur number is shown in the u<br>23-Jun-2022<br>lick on <b>APPLY</b> button to continue | upper right corner. |    |                   |                   |         |                       |             |        |       |

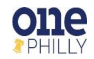

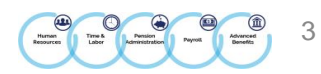

- 5. Once **Tab** is selected on the keyboard, the following fields populate with data:
  - Vacation Balance
  - Minimum Balance Required After Vacation Sellback •
  - **Minimum Conversion Allowed** •
  - Maximum Conversion Allowed •
  - Interval •

|                                                                                                    | â 🛧 口 🗳 Lagged in As 💿 🙂                               |
|----------------------------------------------------------------------------------------------------|--------------------------------------------------------|
| COP Union Employee Vacation Sellback                                                                                                    | Cancel Apply                                           |
| Employee Hame<br>Organization Email Address <u>Otrophily Interg@phile.gov</u><br>Please enter your employee number in the field below. For reference, your number is shown in the upper right corner.                                                                                                    | Employee Number<br>Business Group City of Philadelphia |
| Employee Number 200900<br>Effective Gate 21-Act-2002<br>Vacation Balance (As Cf Next Pay Period End Date) 50<br>Minimum Balance Required After Vacation Sellback 50<br>Minimum Conversion Allowed 7.5<br>Maximum Conversion Allowed 7.5<br>Maximum Conversion Allowed 7.5 |                                                        |

- Click in the **Number of Vacation Hours To Be Converted** field and enter the number of vacation hours to be converted. 6.
- 7. Click Apply.

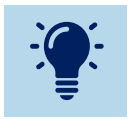

The number of vacation hours for the sellback must be in whole day increments (7.5).

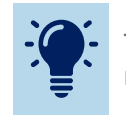

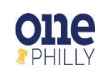

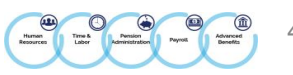

- 8. The requested information entered is populated in the COP Union Employee Vacation Sellback region.
- 9. Click Next.

|                                                                                                    |                                                        | â * \$                                  | }O   Logger                | tin Ar                | <del>ව</del> | )  |
|----------------------------------------------------------------------------------------------------|--------------------------------------------------------|-----------------------------------------|----------------------------|-----------------------|--------------|----|
| Union Employee Vacation Sellback: Extra Information                                                                                                   |                                                        |                                         | Cancel                     | Save For Later        | lack Negt    | 1  |
| Employee Name<br>Organization Email Address <u>Onephily Test</u><br>Click on ADD button to enter vacation sellback trading information, then click on | the NEXT button                                        | Employee Numb<br>Business Gro           | er<br>Dity of Philadelphia |                       | 9            |    |
| COP Union Employee Vacation Sellback                                                                                                    |                                                        |                                         |                            |                       |              |    |
| Add   ***                                                                                                    |                                                        |                                         |                            |                       |              |    |
| Select Status Employee Number Effective Date Vacation Balance( As Of M                                                                                | iext Pay Period End Date) Minimum Balance Required Afb | er Vacation Sellback Minimum Conversion | n Allowed Maximum Con      | version Allowed Inter | val Number C | į. |
| • New 8 21 Apr 2022 525                                                                                                    | 300                                                    | 7.5                                     | 75                         | 7.5                   | 60           |    |

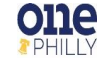

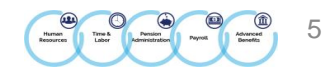

- 10. The **Union Vacation Sellback: Review** page appears with the proposed request. The name of the approver (your HR Manager) is displayed in the **Approvers** region.
- 11. Click Submit.

|                                               | HR Employee Self Service                                                                                                    |                                                                    |           | în ★ ⊅                                     | Logged in As           | <u>ා</u> ර          |
|-----------------------------------------------|----------------------------------------------------------------------------------------------------|--------------------------------------------------------------------|-----------|--------------------------------------------|------------------------|---------------------|
| Union Employee Vaca                           | ation Sellback: Review                                                                                                    | phily Testing@phila.pby                                            |           | Cance<br>Employee Number<br>Business Group | Printable Page Save Po | r Later Back Submit |
| Extra Information Type                        |                                                                                                    |                                                                    |           |                                            |                        | 0                   |
| COP Union Employee Vacat                      | tion Selback                                                                                                    |                                                                    |           |                                            |                        |                     |
| Vacation Ba<br>Minimum Ba<br>Num<br>Approvers | Employee Number<br>Effective Date<br>alance( As Of Next Pay Period End Date)<br>kiance Required After Vacation Selback<br>Minimum Conversion Allowed<br>Maximum Conversion Allowed<br>Interval<br>ber Of Vacation Hours To Be Converted | Proposed<br>200990<br>21-Apr-2002<br>05<br>300<br>7.5<br>7.5<br>60 |           |                                            |                        |                     |
|                                               | Annual                                                                                                    | Income Tree                                                        | Order No. | Catagory                                   | Status.                | Delete              |
| Deta Line No                                  | Wison, Kenneth                                                                                                    | HR People                                                          | 1         | Approver                                   | Status                 | ii ii               |
| Comments to Approver                          | ·                                                                                                    |                                                                    |           |                                            |                        |                     |

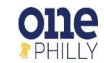

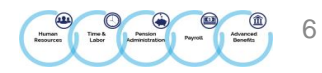

- 12. A confirmation message is displayed stating the request has been submitted for approval.
- 13. Click **Home** to return to the home page.

|                                                                           | î | * | ٩ | 1 Logged in As | ڻ <sub>(</sub> |
|---------------------------------------------------------------------------|---|---|---|----------------|----------------|
| Confirmation 12<br>Your changes have been submitted for manager approval. |   |   |   |                | 13<br>Home     |

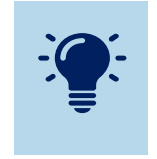

**Next Steps:** After your HR Manager approves this request, the vacation sellback will be posted to pay **out in the following pay period (not the current one).** 

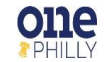

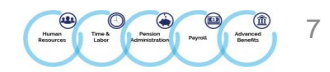